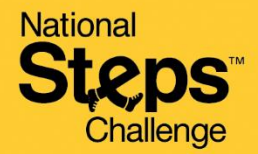

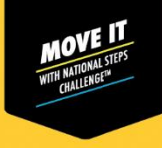

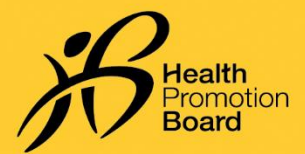

## How to make an appointment to seek general support for National Steps Challenge<sup>™</sup>

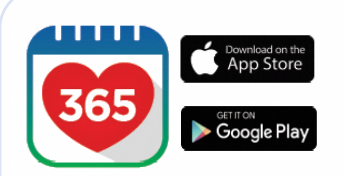

### Step 1

Download or update to the latest version of the Healthy 365 app\*.

\*The latest version of the Healthy 365 app requires a minimum of Android 6 or iOS 10.

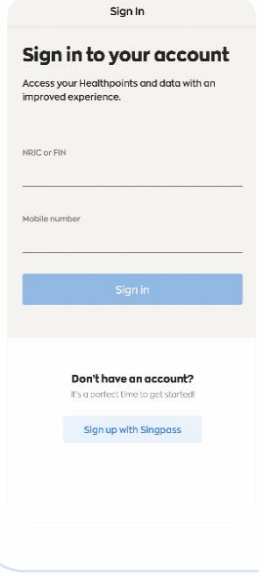

### Step 2

*Create or restore your profile by following the on-screen instructions.* 

Note: All Healthy 365 profiles must be verified using Singpass. Click <u>here</u> for a step-by-step guide on the Singpass verification process

| 9:41                      |                                                                                                    |                        | al 🗢 🖿                 |
|---------------------------|----------------------------------------------------------------------------------------------------|------------------------|------------------------|
| <                         | K Hellol                                                                                                    |                        |                        |
| <b>O</b><br>My Hea        | ♥<br>Ithpoints                                                                                                    | 0<br>My R              | <b>E</b><br>owards     |
| ANNOUNCE                  | MENTS                                                                                                    |                        |                        |
|                           | We want to hear from you<br>Share your preferences and help us<br>improve your Healthy 365 experience.<br>Share now |                        |                        |
| MY DAILY PR               | e .<br>DGRESS                                                                                                    |                        |                        |
|                           | Let's ge                                                                                                    | t started!             |                        |
| Calories<br>O<br>Consumed | Sheps<br>O<br>/5,000                                                                                                | yvpa<br>O<br>/ 50 mins | Sleep<br>O<br>/7 hours |
|                           | Let's do yo                                                                                                    | ur first sync          |                        |
| QUICK LINKS               |                                                                                                    |                        |                        |
| Log My<br>Meal            | Bo<br>Appoir                                                                                                    | ok<br>itment           | С<br>Link<br>Account   |
| fit<br>Home E             | (2) E                                                                                                    | an Revo                | j 🛞<br>rds Profile     |

### Step 3

Go to "Home" page, look for the "Quick Links" section. Tap "Book Appointment".

### Step 4

al 🗢 🔳

Select appointment type

Appointment

9:41

<

Tap "General Support" to be redirected to the appointment booking site.

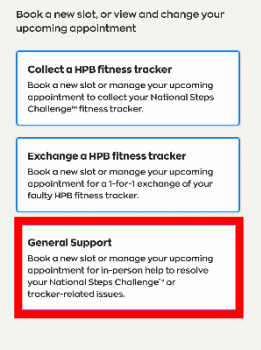

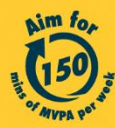

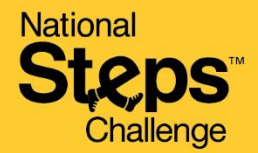

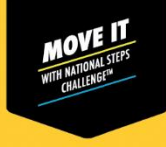

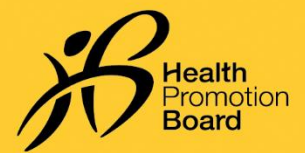

# How to make an appointment to seek general support for National Steps Challenge™

| 1:39 all 46 =><br>Appointment                                            | Step 5                                |                                                                |
|--------------------------------------------------------------------------|---------------------------------------|----------------------------------------------------------------|
| A Singurane Government Agency Website ookingSG                           | On the appointmen                     | nt booking site, eligible participants can select your desired |
| Changi City Point Genix                                                  | location. Alternativ                  | ely, you can tap "Apply Filter" to select a booking date and   |
| Address: 5 Chongi Business Park<br>Centrol 1 (*02-06, Singapore<br>48608 | filter locations by z                 | one.                                                           |
| ZONE                                                                     |                                       |                                                                |
| East                                                                     |                                       |                                                                |
| Select                                                                   |                                       |                                                                |
| JCube Genix                                                              |                                       |                                                                |
| Address: 2 Jarong East Central 1                                         |                                       |                                                                |
| ZONE                                                                     |                                       |                                                                |
| < > C 🖄                                                                  |                                       |                                                                |
|                                                                          |                                       |                                                                |
|                                                                          |                                       |                                                                |
| 12 val 40 📼                                                              | 1:42 .nl 40 💷<br>K Appointment        |                                                                |
| Singazore Government Agency Website                                      | A Singapore Covernment Agency Website | Step 6                                                         |
| okingSG                                                                  | BookingSG                             | Select your desired date and timeslat                          |
| March 2022                                                               | Changi City Point Genix               | Select your desired date and timesion                          |
| < March 2023 >                                                           | Date:                                 |                                                                |
| ON TUE WED THU FRI SAT SUN                                               | Time: 2:00pm to 2:30pm                |                                                                |
| 01. 02 03 04 05                                                          |                                       |                                                                |
| 6 07 08 09 10 11 12                                                      | 2:00pm                                |                                                                |
| 3 14 15 16 17 18 19                                                      | 2:30pm                                |                                                                |
| 0 21 22 23 24 25 26                                                      |                                       |                                                                |
| 7 28 29 30 31                                                            | 3:00pm                                |                                                                |
|                                                                          | 2:20om                                |                                                                |
| < > C C                                                                  | < > C Z                               |                                                                |
|                                                                          |                                       |                                                                |
|                                                                          |                                       |                                                                |
| 12 .at 46 💷                                                              | 1:43 atl 40 🔳                         |                                                                |
| Appointment                                                              | Appointment     Appointment           | Step 7 (i)                                                     |
| okingSG                                                                  | BookingSG                             |                                                                |
| ersonal Details                                                          |                                       | Provide your 'Mobile number' to confirm your appointment       |
| ter ID*                                                                  |                                       | and receive appointment notifications from BookingSG.          |
|                                                                          |                                       |                                                                |
| ame*                                                                     |                                       |                                                                |
| RIC*                                                                     | Booking                               | Note: If you wish to receive a confirmation email, do also     |
| 434                                                                      | Approved                              | provide a valid email address.                                 |
| opne number"                                                             |                                       | Sten 7 (ii)                                                    |
| nail address                                                             | Booking Details                       |                                                                |
|                                                                          | 🛱 Date                                | You will receive your booking confirmation details.            |
| P.4-4                                                                    | Monday 27 March 2023                  | ,,                                                             |

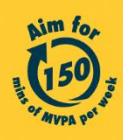

> C E

<

Get moving. Get more from life. | Championing: Let's Beat Diabetes stepschallenge.gov.sg | #moveit150 | #HealthierSG

> C Ľ

<

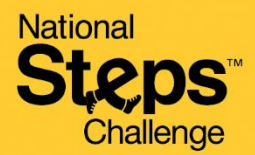

12:39

2 A.5

BookingSG

Date Monday 27 March

2023

O Location

2:00pm to 2:30pm

Changi City Point

Genix | 5 Changi

Additional information

с

Ľ

Business Park Central

1#02-06, Singapore

Appointment

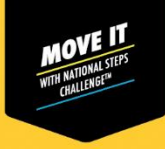

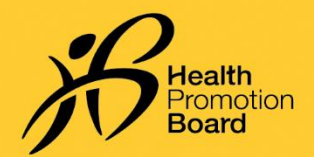

## How to make an appointment to seek general support for National Steps Challenge™

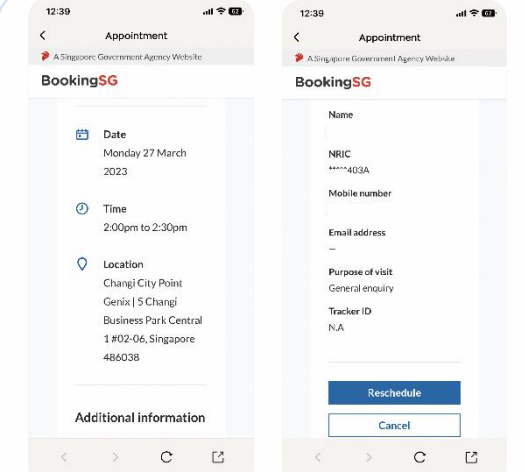

12:39

BookingSG

Name

NRIC

Email addres

Purpose of visit

С

Ľ

Tracker ID

Appointment

<

#### Step 8

On the day of your appointment, bring your photo ID, and either of the following:

- (i) Appointment confirmation page on Healthy 365 app (Repeat Step 3 & 4 to view your appointment details) or
- (ii) Appointment confirmation email.

*Please check your junk/spam folder if you did not receive the confirmation email in your inbox.* 

#### Step 9 (Optional)

*If you would like to appoint someone else to seek general support on your behalf, the confirmation details on Healthy 365 app or confirmation email must be presented at the counter.* 

*The following information must be clearly captured in the confirmation slip:* 

Name

al 🕈 🗃

- Last 4 characters of NRIC
- Location
- Date
- Time

## How to change/cancel an appointment?

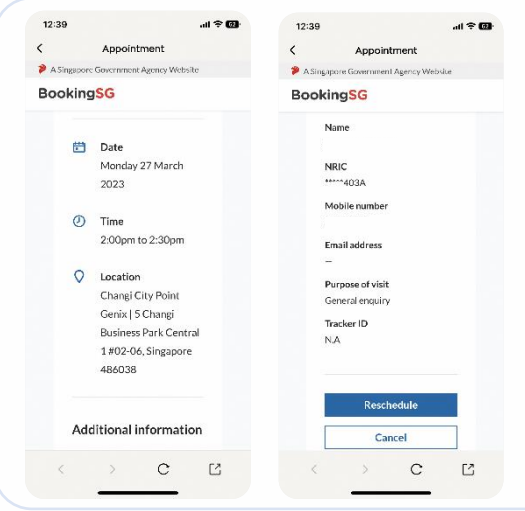

Follow Steps 3 & 4 to retrieve your appointment details from Healthy 365 app.

#### Then tap:

- (i) "Reschedule" to change your appointment, or
- (ii) "Cancel" to cancel your appointment.

If you rescheduled your appointment, please refer to the latest appointment confirmation details when coming for your support appointment.

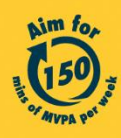

Get moving. Get more from life. | Championing: Let's Beat Diabetes stepschallenge.gov.sg | #moveit150 | #HealthierSG